## **CREATION D'UN COMPTE GENISOFT**

Une nouvelle procédure de travail a été ajouté au niveau des services de GeniSoft, à savoir création d'une **session « client » afin de télécharger les mises à jours des logiciels à n'importe quel moment et sans mot de passe.** Pour cela, merci de suivre les étapes suivantes :

1. Accéder au menu client du site de GeniSoft : <u>www.geni-soft.com</u>

| Coni Coft                          | Utilisateur                       | Mot de passe                                                                                  | >>> Connex                                | kion   |
|------------------------------------|-----------------------------------|-----------------------------------------------------------------------------------------------|-------------------------------------------|--------|
| Informatique                       | Microsoft<br>CERTIFIED<br>Partner | Small Business Specialist Community<br>Microsoft Business Solutions<br>Microsoft Dynamics NAV | Demandez votre<br>Clé d'activation<br>ici | f<br>n |
| Accueil   Geni Soft   Ecole de For | mation   Microsoft Dyna           | amics Nav   Nos Logiciels   Conta                                                             | act   Support Clients                     |        |
| »»Accueil Geni Soft                |                                   |                                                                                               |                                           |        |

2. Pour créer un nouveau compte, Cliquez sur nouvel utilisateur

| Coni            | Coff                |                                                    |                                                                                               | Ut                                       | ilisateur : |
|-----------------|---------------------|----------------------------------------------------|-----------------------------------------------------------------------------------------------|------------------------------------------|-------------|
| Inform          | SOIL                | Microsoft<br><u>CERTIFIED</u><br>Partner           | Small Business Specialist Community<br>Microsoft Business Solutions<br>Microsoft Dynamics NAV | Demandez votr<br>Clé d'activation<br>ici | f in        |
|                 | Accueil   Geni Soft | Ecole de Formation Microso                         | oft Dynamics Nav   Nos logiciels                                                              | Contacts Clients                         |             |
| »»Espace client | S                   |                                                    |                                                                                               |                                          |             |
|                 |                     | AUTHEN                                             | TIFICATION                                                                                    |                                          |             |
|                 |                     | Identifiant :<br>Mot de passe :<br>D Je ne suis pa | s un robot                                                                                    |                                          |             |
|                 | Mot do pacco a      | V                                                  | alider                                                                                        |                                          |             |

3. Vous devez renseigner les informations obligatoires (\*) (comme indiqué sur l'image ci-dessous), le code Client vous le trouverez au niveau du logiciel (Code Client à côté du n° de licence).

| Identifiant :    | CLIENT1 *                                        |   |
|------------------|--------------------------------------------------|---|
| Nom :            | NOM TEST *                                       |   |
| Prénom :         | PRENOM TEST *                                    |   |
| Code Client :    | *                                                |   |
| Organisme :      | MINISTERE XXXX                                   | * |
| Téléphone fixe : | 023 23 23 23 *                                   |   |
| Fax :            |                                                  |   |
| Mobile :         | 0555 55 55 55 *                                  |   |
| Mail :           | mail.test@yahoo.fr                               | * |
| Mot de passe :   | *                                                |   |
| Confirmation :   | *                                                |   |
|                  | ☑ Je ne suis pas un robot   ☑ Valider     Retour |   |

4. Cocher sur **« je ne suis pas un robot »**, puis valider, un mail sera envoyé au service commercial de GeniSoft afin de valider votre compte.

- 5. Le service commercial de GENISOFT va vérifier les informations saisies et vous enverra un message de confirmation de la validation de votre compte.
- 6. A ce moment-là vous pouvez accéder à votre session afin de télécharger les mises à jour de vos logiciels. Accéder à la session client du site <u>www.geni-soft.com</u>, saisir votre nom d'utilisateur et votre mot de passe saisis au niveau du formulaire d'inscription, cocher sur « je ne suis pas un robot » et cocher sur « valider »

| AUTHENTIFICATION                              |                    |  |
|-----------------------------------------------|--------------------|--|
| Identifiant : CLIENT1<br>Mot de passe : ••••• |                    |  |
| Je ne suis pas u                              | n robot            |  |
| Vali                                          | der                |  |
| Mot de passe oublié ?                         | Nouvel utilisateur |  |

7. La liste ci-dessous apparait selon les logiciels installés au niveau de votre organisme, vous n'avez qu'à cliquer sur **Action** pour télécharger les mises à jour

| TELECHARGEMENTS                                   |            |              |          |  |
|---------------------------------------------------|------------|--------------|----------|--|
| Logiciel                                          | N° version | Date version | Action   |  |
| Logiciel de Paie, Prime et rappels (WGEPADMI2023) | 3.3F2      | 27/11/2023   |          |  |
| Logiciel Budget de l'Etat (WBULOLF)               | 2.4        | 13/11/2023   | <b>1</b> |  |

| Dácan   |            |
|---------|------------|
| Decon   | nexion     |
| 0.00011 | i lonioni. |

 Dans le cas où vous avez oublié votre mot de passe ou bien vous voulez le modifier, veuillez cliquer sur « mot de passe oublié », un nouveau mot de passe vous sera transmis via le mail saisi lors de votre inscription.

| AUTHENTIFICATION                |                    |
|---------------------------------|--------------------|
| Identifiant :<br>Mot de passe : |                    |
| I Je ne suis pas un robot       |                    |
| Valider                         |                    |
| Mot de passe oublié ?           | Nouvel utilisateur |

Pour plus d'information, veuillez nous contacter au 023 25 34 86 à 90.